## How to Sign Up for a Beanstack Account on the Website: 1000 Books Before Kindergarten

- 1. Visit stoughtonpublic.library.beanstack.org and click "Register an Individual or Family."
  - a. If you're a daycare teacher, camp leader, etc. notice there is a "register a group" option. Contact <a href="mailto:abosky@stolib.org">abosky@stolib.org</a> if you need help setting up a group account to track reading for multiple participants.
- 2. Choose "I'm an adult registering a child."
- 3. Input your first and last name, pick a username, enter your email and/or phone number, enter your ZIP code, and select a password. (Please enter at least one contact method so we are able to communicate with you if needed.)
- 4. Choose your age (18+ for adults) and select "not applicable" for your school.
- 5. If there are any Adult challenges currently available, such as the Summer Library Program, you will receive the option to register for them. This is a great way to win prizes like free books, book-themed tote bags and travel mugs, or sweet treats.
- 6. Add your child or children ages 0 to 4 ½. For homeschooled students or children not yet in 4K, choose "Not applicable" under "School."
- 7. Once you have everyone registered, check out the "How to Log Books" tutorial!